### Funcesp fácil

# Como acessar Seu Aviso de Pagamento

SAIBA COMO ACOMPANHAR PELA ÁREA LOGADA DO PORTAL SEUS PAGAMENTOS ONLINE.

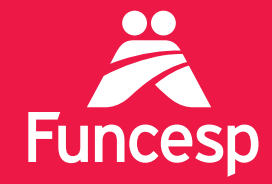

Presente no futuro de nossos participantes

## Como acessar seu Aviso de Pagamento

A ÁREA LOGADA DO PORTAL DA FUNCESP TRAZ UMA SÉRIE DE SERVIÇOS. SIGA OS PASSOS ABAIXO:

#### ACESSE SUA CONTA EM QUATRO PASSOS:

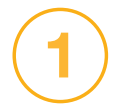

Acesse o portal pelo endereço **www.funcesp.com.br;** 

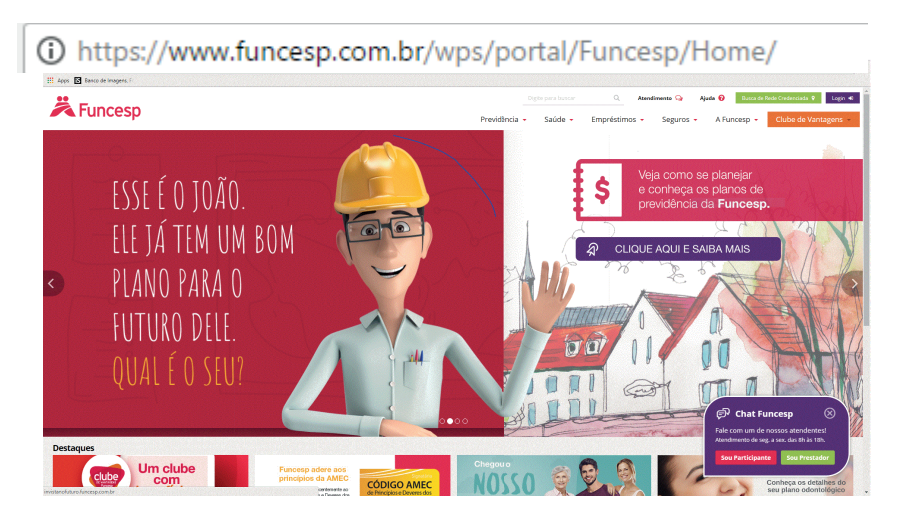

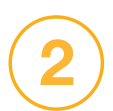

Clique em **Login** no canto superior direito da página inicial do portal;

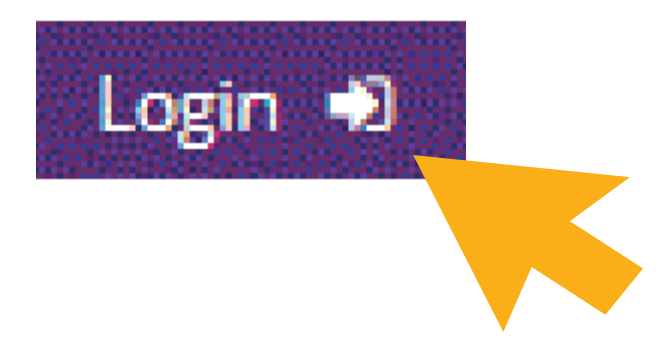

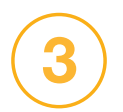

#### Clique em Participantes e Usuários;

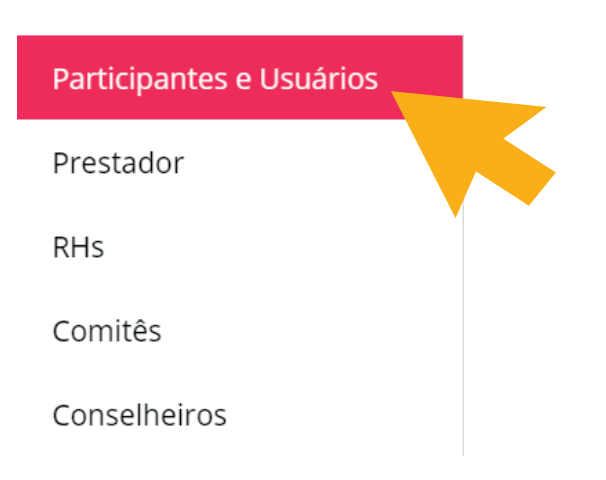

(4)

No campo Identificação insira o **número do seu CPF** e posteriormente a sua **senha**.

#### Login

| Identificação               |                                   |  |
|-----------------------------|-----------------------------------|--|
| Digite seu CPF ou número de | e contrato                        |  |
| Senha                       |                                   |  |
| Digite sua senha            |                                   |  |
| Não sou um robô             | reCAPTCHA<br>Privacidade - Termos |  |
|                             | Continuar                         |  |

Caso você **não possua** ou não se lembre da senha, clique em "Recuperar senha" para obter uma senha provisória a ser enviada ao seu e-mail cadastrado.

Se não tiver um e-mail cadastrado, entre em contato com o **Disque-Funcesp** pelo número (11) 3065 3000 ou 0800 012 7173.

#### COMO ACESSAR SEU AVISO DE PAGAMENTO:

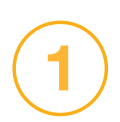

### Uma vez logado, você terá acesso aos **Serviços On-line;**

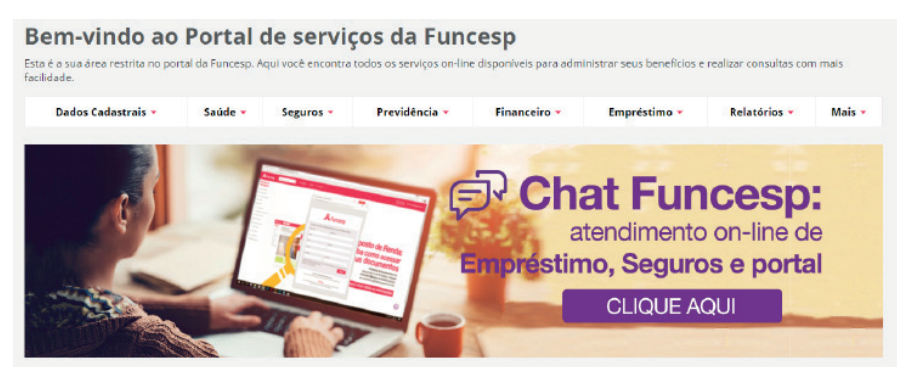

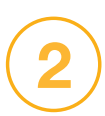

Selecione o menu **Previdência** e clique na aba "Aviso de Pagamento Benefícios";

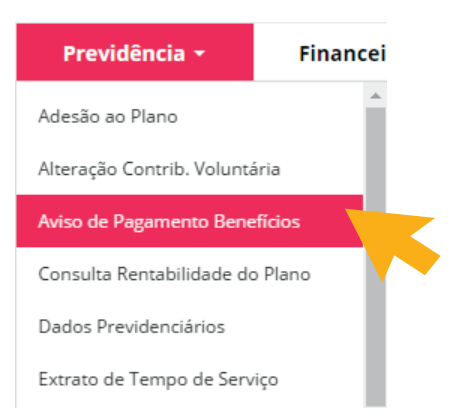

3

Você conseguirá visualizar o Aviso de Pagamento do mês atual. Caso queira baixar o arquivo, em "**Download**" no canto inferior da página;

|                                                                                                    |                                                                                                    | Clique e                                                              |
|----------------------------------------------------------------------------------------------------|----------------------------------------------------------------------------------------------------|-----------------------------------------------------------------------|
| Nome:                                                                                                    | Plane: PPCPFL                                                                                              | EØ acesse:                                                            |
| Empresa: 2                                                                                                    | Matrícula:                                                                                                 | AVISO DE<br>PAGAMENTO                                                 |
| Nome da empresa: CPR.                                                                                                    |                                                                                                    | MESES                                                                 |
| wiso de Pagamento Mensal - Atua                                                                                                    | 1                                                                                                    |                                                                       |
| Més / Ano: Abril/2017                                                                                                    |                                                                                                    | Data de crédito: 28/04/2017                                           |
|                                                                                                    |                                                                                                    | Líquido a receber: 236,12                                             |
| Adiantamento previsto para o próximo más: 1                                                                                                    | 94,42                                                                                                    |                                                                       |
| anco: Número / Nome                                                                                                    | Agência: Número / Nome                                                                                     | Conta Corrente: Tipo / Número                                         |
|                                                                                                    |                                                                                                    |                                                                       |
| 33-BANCO SANTANDER BRASIL S.A.                                                                                                    | 00207-BARAO GERALDO                                                                                        |                                                                       |
| 33-BANCO SANTANDER BRASIL S.A.                                                                                                    | 00207-BARAD GERALED                                                                                        |                                                                       |
| 33 BANCO SAVITANDER BRASIL S.A.<br>Mentines<br>Bengfiles Fundació BSPS                                                                                                    | Vancimentos                                                                                                | Description                                                           |
| 33-BANCO SANTANDER BRAGE S.A.<br>Hentone<br>Banetagia des Aposenados de Auroacijo                                                                                                    | Vercementor<br>555.49<br>6.00                                                                              | Descress<br>000<br>2.75                                               |
| 33-BANCO SANTANDER BRAGE S.A.<br>Infectores<br>Bandicio Runda de BISS<br>Associação etra Associadas da Runceipo<br>Infernalidada Streec                                                               | 00207-BARAD GERALDO<br>Verderente<br>555.49<br>6.00<br>6.00                                                | Decomo<br>0.00<br>2.76<br>2.75                                        |
| 23 BANCO SANTANDER BRAGL S.A.<br>Interfere<br>Beneficie Aunduice BSPS<br>Assentiges das Aprovenantes de Anneego<br>Mensalidade Streec<br>Centribuiçã BSPS                                             | Vencimento:<br>555.49<br>6.00<br>6.00                                                                      | Descense<br>0.00<br>2.78<br>2.28<br>8.05                              |
| S3-BANCO SANYANDER BRASIL S.A.<br>Families<br>Beneficie Auntaciae 8575<br>Avordergile des Aprovenantes de Annecep<br>Infernational 8575<br>Commungiles 8575<br>Emmiliaries Possoal                    | 00007-8ARAO GERALDO<br>Vencinemos<br>555.49<br>6.00<br>6.00<br>6.00                                        | Descense<br>000<br>2.76<br>2.78<br>8.05<br>111.34                     |
| 33 BANCO SANTANDER BRADL S.A.<br>Hantora<br>Beneticija dra Aprovenados da Nuncep<br>Memaldiada Strec<br>Caenthujda SI/5<br>Engelscimo Pissoal<br>Antopoja Di Avisnari BI/5                            | Vencinenta<br>S55.49<br>6.00<br>6.00<br>6.00<br>6.00                                                       | Descense<br>000<br>2.76<br>2.75<br>8.05<br>8.05<br>11.34<br>194.42    |
| 23.BANCO SANYANDER BRADL 2.A<br>Amotos<br>Benatice Analyze 85/9<br>Amotos 26 das Amosenatos de Amorea<br>Elemandades Seec<br>Centrulyde SERS<br>Emeréction Possal<br>Analyze Qu'argunal 85/9<br>Trade | CO207-BARAD GERALDO<br>Vencinemos<br>555-89<br>6.00<br>6.00<br>6.00<br>6.00<br>6.00<br>6.00<br>6.00<br>6.0 | Descrites<br>000<br>2.76<br>2.78<br>8.05<br>11.34<br>194.42<br>215.27 |

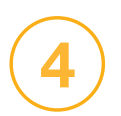

Para acessar os Avisos dos outros meses, clique no box "Aviso Pagamento Meses Anteriores";

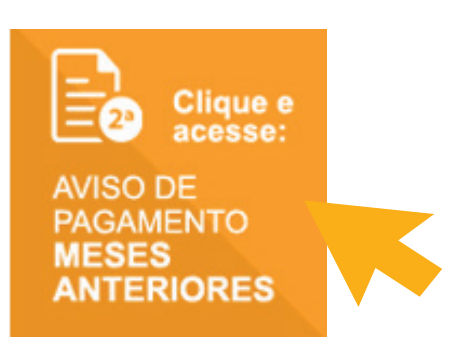

Selecione o período de busca e clique em "**Pesquisar**";

| ata inicio: | Janeiro | * | / | 2012 | * |  |  |
|-------------|---------|---|---|------|---|--|--|
| ata fim:    | Janeiro | * | 7 | 2017 | * |  |  |

Pronto! Você já possui acesso ao seus Avisos de Pagamentos.

Se tiver outras dúvidas sobre os serviços disponíveis para você, acesse o menu **Ajuda** no portal para baixar outros tutoriais.